# AnyTone D868

## Manual Repeater Entry in VFO Mode

## By KB2MXV

### **Analog Channel**

https://youtu.be/VHapE2wqSMI

- 1. Enter VFO Mode (Short press of P2)
- 2. Enter RX Frequency
- 3. Enter TX Frequency:
  - a. Menu Settings Chan Set TX Freq (use 5 numbers after dot or # to enter)
- 4. Select Analog Mode
  - a. Menu Settings Chan Set Channel Type A-Analog
- 5. Select Bandwidth to Wide
  - a. Menu Settings Chan Set Band Width Wide
- 6. Set Tone
  - a. Menu Settings Chan Set
    - TX Tone = TCDT
    - RX Tone = RCDT
    - CTCSS= RTCDT

#### **Digital Channel**

https://youtu.be/xc0r8RoSNrk

- 1. Enter VFO Mode (Short press of P2)
- 2. Enter RX Frequency 449.77500
- 3. Enter TX Frequency
  - a. Menu Settings Chan Set TX Freq (use 5 numbers after dot or # to enter)
- 4. Select Digital Mode
  - a. Menu Settings Chan Set Channel Type D-Digital
- 5. Select Bandwidth to Narrow
  - a. Menu Settings Chan Set Band Width Narrow
- 6. Set Color Code
  - a. Menu Settings Chan Set Color Code
- 7. Set Time Slot
  - a. Menu Settings Chan Set Time Slot
- 8. Set TX Allow
  - a. Menu Settings Chan Set TX Allow (Always, Channel Free, Same CC, Different CC)

Now select LIST and select the Talk Group you want to transmit on